## MacPC とのペアリング方法

本製品を使用する前に、お持ちの Mac とのペアリングを行う必要があります。次の手順でペアリングを行なって下さい。

(1) デスクトップ画面の左上リンゴマークから 「Bluetooth」メニュー左下の「+」 ボタンを 6 「Bluetooth 設定アシスタント」画面の右下 3 ※【ご注意】本製品でのプレゼンソフト操作は Mac 版の 「システム環境設定…」を選択します。 クリックします。 の「続ける」をクリックします。 Keynote のみ対応です。Windows パソコンや keynote 以外 のプレゼンソフトには対応していません。 ▲ ▶ オペてを表示 🥂 システム環境設定 編集 表示 ウイ 戻る 続ける 04-0C-CE-D5-75-5F この Mac について ① Keynote が起動した状態で本製品の【▶▶】】 VA √検出可能にする ソフトウェア・アップデート... App Store... ⑦ 次の画面が表示されたら本製品のテンキー を押すと、次のスライドに進みます。 システム環境設定 で8桁のPINコードを入力して、【 🚽 】 ヶ押 ② 本製品の【 【▲● 】を押すと、前のスライドに Dock 最近使った項目 して下さい。 戻ります。 システム環境設定 を強制終了 てひおい ※画面の数字は一例です。PIN コードはラン ③ 本製品下部のカバーをスライドさせ、数字キ + - 🔅 🔻 スリープ -->【◆】を押すと、指定されたページにダ ダムに発番されるので画面に表示された数 再起動... Bluetooth の状況をメニューパーに表示 システム終了... 本製品の電源をオンにして、下部のカバーを 字を入力して下さい。 イレクトに移動します。 **(4**) Bluetooth 設定アシスタント スライドさせ、【 令】 を押します。 「システム環境設定」メニューから「インタ (2) "Bluetooth Media Control & Camera Shutter Click"の登録を設定中 設定しているデパイスでパスキーの入力を求められることがあります。デパ イスがパスキーを受け付ける状態になっているかどうかを確認してくださ い。受け付ける状態になっている場合は、次のパスキーを入力して Return キーを押してください 2817 8511 クリックします。 デパイスでパスキーを入力すると、登録処理が完了します。 システム環境設定 000 すべてを表示 a  $\cap$ 쁥 0000 **7**7 0 0 ..... デスクトップと スクリーンセーバ 言語と セキュリティと Spotlight テキスト プライパシー Mission PINコード入力後、「設定完了 お使いの…設 スライドに BGM を設定している場合は、 (8) 【+〇/-】を押すと、音量をコントロール ..... (5) 「Bluetooth 設定アシスタント」画面に 定されました。」という表示が出れば、ペア ディスプレイ 省エネルギー キーボード マウス トラックパッド プリントと 「Bluecon.i」が検出されます。 リング完了です。右下の「終了」をクリック できます。 ネットとワイヤレス @ MobileMe Bluetooth 設定アシスタント して下さい。 2955 Mac で音楽、写真のスライドショーを操作する カレンダー ようこそ Bluetooth 設定アシスタントへ お使いのデパイスがリストに表示されたら、選択して"続ける"をクリックし Bluetooth 設定アシスタント てください。リストに表示されない場合は、デバイスの電源が入っていて検 出可能な状態であることを確認してください。詳しくは、お使いのデバイス 設定完了 に付属するマニュアルを参照してください。 設定元「 お使いのコンピュータはキーボードを使用できるように設定されました。 (1)音楽、写真のスライドショー再生時に デバイス 種類 【+〇/ー】を押すと、音量をコントロール できます。 ② 音楽、写真のスライドショー再生時に【Ⅰ◀◀】 一 デバイスを検索由。1.便検出しました 【▶▶Ⅰ】を押すと、曲又は写真を前後にコン 終了 別のデパイスを設定 戻る 戻る 続ける トロールできます。

## Keynote の操作方法